#### Q7100-90191 RU FI PL

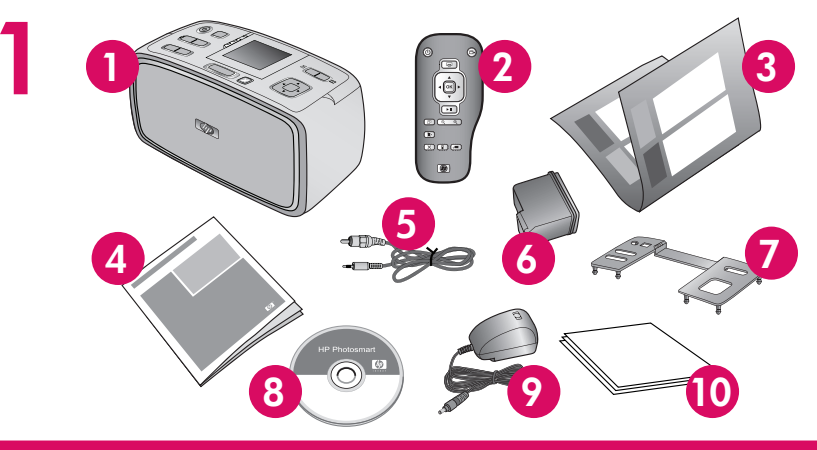

# Руководство по установке принтера HP Photosmart A710 series

#### Распаковка принтера

Удалите защитную упаковочную ленту изнутри и снаружи принтера.

6. Трехцветный картридж

обеспечением НР

9. Блок питания и адаптеры

10. Улучшенная фотобумага НР

7. Лицевая панель

НР 110 для струйной печати

8. Компакт-диск с электронной

справкой и программным

- 1. Принтер HP Photosmart A710 series
- 2. Пульт дистанционного управления
- 3. Руководство по установке
- (настоящий плакат) Вводное руководство 4.
- 5. Видеокабель

# Asennusopas HP Photosmart A710 se -tulostin

# **Tulostimen purkaminen pakk**

Irrota tulostimen sisällä ja sen ympärillä oleva suoja

- 1. HP Photosmart A710 series 7. Etupaneelin 8. HP Photosm -tulostin
  - sähköinen o
- 3. Asennusopas (tämä julkaisu) 9. Virtalähde ja
- 10. HP Advance 4. Perusopas
- 5. Videokaapeli 6. HP 110 kolmivärikasetti

2. Kauko-ohjain

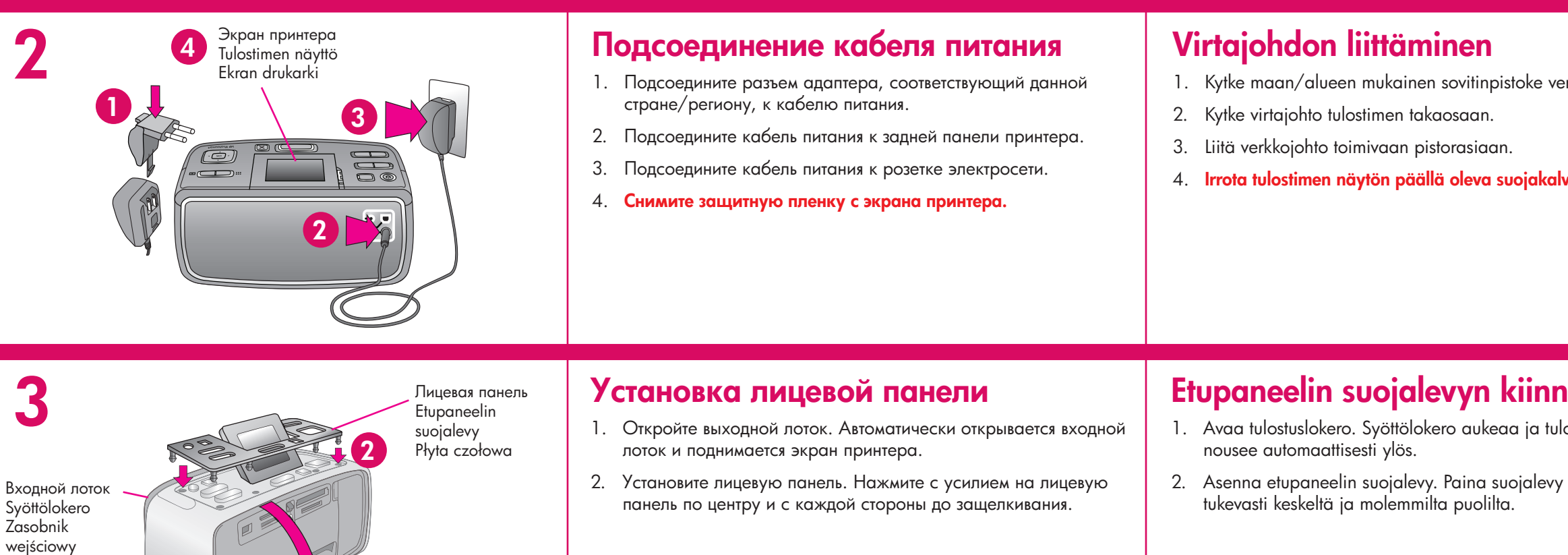

Выходной лоток Tulostuslokero Zasobnik wyjściowy

00

Кнопка "Вкл" Virtapainike Przycisk włączania Кнопка со стрелками в 4 направлениях.

<u>Q</u>

• ОК

Ш

Nelisuuntainen nuolipainike 4-kierunkowy przycisk nawigacji

Кнопка ОК OK-painike Przycisk OK

# Выбор языка и страны

- 1. Включите принтер, нажав кнопку Вкл.
- 2. При появлении на экране принтера сообщения "Выберите язык" выделите требуемый язык кнопками 🔺 или 👻. Нажмите ОК. При отображении сообщения Выбрать русский язык? с помощью кнопок 🔺 или 👻 выделите Да. Нажмите ОК.
- 3. При отображении на экране принтера сообщения Выбрать страну/регион выделите требуемую страну/регион с помощью кнопок 🔺 или 👻 . Нажмите ОК.

# Kielen ja maan valitseminen

- 1. Kytke virta tulostimeen painamalla virtapainiketta.
- 2. Kun tulostimen näyttöön tulee viesti Valitse kieli, valitse oma kielesi painamalla ▲ tai ▼. Paina OK-painiketta. Kun näyttöön tulee viesti Set LCD language to (your language) (Aseta näytön kieleksi (oma kielesi)), valitse **Kyllä** painamalla 🔺 tai 💌. Paina **OK**-painiketta.
- 3. Kun näyttöön tulee viesti Valitse maa/alue, valitse oma maasi tai alueesi painamalla 🔺 tai 👻 . Paina OK-painiketta.

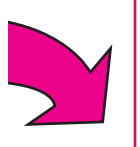

| ries                                                                                                    | Instrukcja instalacyjna<br>Drukarka HP Photosmart<br>A710 series                                                                                                    |
|----------------------------------------------------------------------------------------------------|----------------------------------------------------------------------------------------------------|
| <b>tauksesta</b><br>uteippi.<br>suojalevy<br>art -ohjelmisto ja<br>ohje CD-levyllä<br>a sovittimet<br>ed -valokuvapaperi | Rozpakuj drukark?Usuń taśmę zabezpieczającą znajdującą się wewnątrz i na zewnątrz<br>drukarki.1. Drukarka HP Photosmart<br>A710 seriesHP 110 Tri-color Inkjet2. Pilot7. Płyta czołowa3. Instrukcja instalacyjna<br>(ten plakat)8. Oprogramowanie<br>HP Photosmart i Pomoc<br>elektroniczna na płycie CD4. Podręczny przewodnik9. Przewód zasilający i wtyczki<br>10. Papier fotograficzny HP<br>wysokiej jakości |
| rkkojohtoon.<br><b>vo</b> .                                                                                              | <ul> <li>Podłącz przewód zasilającego wtyk odpowiedni dla danego kraju/regionu.</li> <li>Podłącz przewód zasilający z tyłu drukarki.</li> <li>Podłącz przewód zasilający do sprawnego gniazdka elektrycznego.</li> <li>Usuń folię zabezpieczającą z ekranu drukarki.</li> </ul>                                                                                                    |
| ostimen näyttö<br>paikalleen                                                                                             | <ul> <li><b>Dołącz płytę czołową</b></li> <li>Otwórz zasobnik wyjściowy. Zostanie otwarty zasobnik wejściowy i automatycznie włączy się ekran drukarki.</li> <li>Zainstaluj płytę czołową. Dociśnij mocno na środku i po obu stronach, aby zatrzasnęła się w odpowiednim miejscu.</li> </ul>                                                                                                    |
|                                                                                                    | Wybiorz jozyk i kraj                                                                                                    |

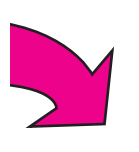

### vvybierz język i kraj

- 1. Naciśnij przycisk **Włącz**, aby włączyć drukarkę.
- 2. Gdy na ekranie drukarki zostanie wyświetlony komunikat Wybierz język, podświetl wybrany język, naciskając przycisk ▲ lub ▼. Naciśnij przycisk **OK**. Gdy zostanie wyświetlony komunikat Set LCD language to (your language) (Ustaw język LCD (na wybrany)), podświetl opcję Tak, naciskając przycisk ▲ lub . Naciśnij przycisk OK.
- 3. Gdy pojawi się komunikat Wybierz kraj/region, naciśnij przycisk 🔺 lub 🗸 , aby podświetlić wybrany kraj/region. Naciśnij przycisk OK.

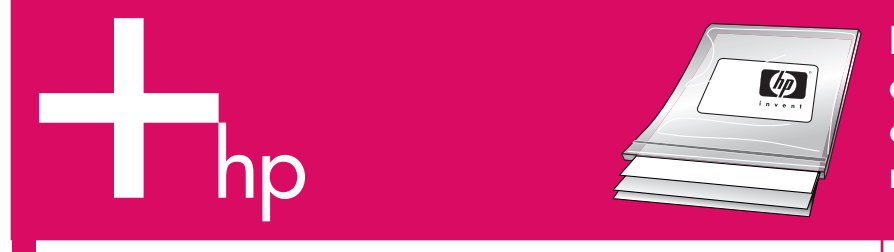

2

Крышка отсека картриджа Tulostuskasetin luukku Drzwiczki kasety drukującej

5

Используйте улучшенную фотобумагу HP она специально предназначена для печати фотографий высокого качества при использовании чернил нового принтера. Käytä HP Advanced -valokuvapaperia suunniteltu tuottamaan kauniita kuvia tulostimesi musteilla.

### Установка картриджа

- 1. Откройте крышку отсека картриджа.
- 2. Откройте упаковку картриджа и снимите прозрачную пленку, потянув за **розовый язычок**.
- 3. Вставьте картридж принтера этикеткой вверх и медными контактами внутрь принтера.
- 4. Продвиньте картридж в каретку до защелкивания и затем закройте крышку отсека картриджа.

#### Tulostuskasetin asentaminen

- 1. Avaa tulostuskasetin luukku.
- 2. Avaa tulostuskasetin pakkaus ja poista läpinäkyv vetämällä **vaaleanpunaisesta liuskasta**.
- 3. Aseta tulostuskasetti siten, että sen tarrapuoli oso kuparinväriset kosketuspinnat osoittavat tulostime
- Työnnä kasettia vaunuun, kunnes kasetti napsah sulje tulostuskasetin luukku.

| Входной лоток         Syöttölokero         Zasobnik         wejściowy                                                                                                    | Глянцевая сторона<br>Kiiltävä puoli<br>Strona błyszcząca<br>Направляющая<br>ширины бумаги<br>Paperin leveysohjain<br>Prowadnica<br>szerokości papieru<br>Кнопка ОК<br>OK-painike<br>Przycisk OK    | <ul> <li>Положите несколько листов улучшенной фотобумаги НР<br/>(комплект образцов бумаги прилагается) во входной лоток<br/>глянцевой стороной к себе.</li> <li>Выровняйте бумагу по левому краю входного лотка. Установите<br/>направляющую ширины так, чтобы она касалась правого края<br/>листа, не сминая бумаги.</li> <li>Нажмите OK. На первом листе фотобумаги печатается страница<br/>юстировки.</li> </ul>                                                                                                    | <ul> <li>Kohdistussivun tulostaminen</li> <li>Aseta muutama sivu HP Advanced -valokuvapape<br/>toimitetaan laitteen mukana) syöttölokeroon siten,<br/>kiiltävä puoli osoittaa itseäsi päin.</li> <li>Kohdista paperi syöttölokeron vasempaan reunaa<br/>leveysohjain paperin oikeaan reunaan paperia ta</li> <li>Paina OK-painiketta. Ensimmäiselle valokuvapap<br/>tulostetaan kohdistussivu.</li> </ul> |
|----------------------------------------------------------------------------------------------------|----------------------------------------------------------------------------------------------------|----------------------------------------------------------------------------------------------------|----------------------------------------------------------------------------------------------------|
| Image: Second second second | нопка печати<br>ulosta-painike<br>rzycisk Drukuj<br>1ндикатор карты памяти<br>Auistikortin merkkivalo<br>ontrolka karty pamięci<br>незда карт памяти<br>Auistikorttipaikat<br>Eniazda kart pamięci | <ul> <li>Печать фотографии</li> <li>Вставьте карту памяти в гнездо для соответствующей карты памяти.</li> <li>Примечание. Карта памяти не должна вставляться в принтер до конца. Если карта памяти установлена правильно, индикатор карты памяти сначала мигает, а затем постоянно горит зеленым цветом.</li> <li>Нажмите кнопку 		 или 	 для выбора фотографии, которую требуется распечатать, и нажмите Печать для печати фотографии.</li> <li>Примечание. В памяти принтера также сохранены образцы фотографий.</li> </ul> | <ol> <li>Aseta muistikortti oikeaan muistikorttipaikkaan.</li> <li>Huomaa: Muistikortti ei mene kokonaan tulostim muistikortti on asetettu oikein, muistikortin merkk jää sen jälkeen palamaan tasaisesti vihreänä.</li> <li>Valitse tulostettava valokuva painamalla ( tai ) ensimmäinen valokuvasi painamalla Tulosta.</li> <li>Huomaa: Tulostimeen on tallennettu myös malliva</li> </ol>              |
|                                                                                                    |                                                                                                    |                                                                                                    | Tamita alla lia "si ata in"                                                                                                    |

#### Дополнительные сведения

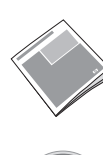

Вводное руководство по HP Photosmart A710 series Содержит инструкции по установке программного обеспечения HP Photosmart на компьютер.

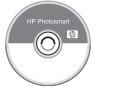

Электронная справка

# www

www.hp.com/support

# Tarvitsetko lisätietoja?

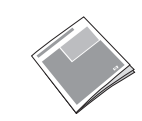

HP Photosmart A710 series -tulostimen p Sisältää ohjeet HP Photosmart -ohjelmista tietokoneeseen.

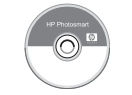

Sähköinen ohje

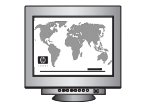

www.hp.com/support

| ı, joka on<br>uuden                                                                           | Należy stosować wysokiej jakości papier<br>fotograficzny HP przeznaczony specjalnie do<br>drukowania doskonałych zdjęć przy użyciu<br>atramentów tej drukarki.                                                                                                    |  |  |  |
|-----------------------------------------------------------------------------------------------|----------------------------------------------------------------------------------------------------|--|--|--|
| yvä teippi<br>soittaa ylöspäin ja<br>ien sisäosaa kohti.<br>ntaa paikalleen, ja               | <ol> <li>Zainstaluj kasetę drukującą</li> <li>Otwórz drzwiczki kasety drukującej i pociągnij za różowy występ, aby usunąć przezroczystą taśmę.</li> <li>Umieść kasetę drukującą w taki sposób, aby etykieta była skierowana do góry, a miedziane styki skierowane do wnętrza drukarki.</li> <li>Wciśnij kasetę drukującą do kosza, aby zatrzasnęła się w odpowiednim miejscu i zamknij drzwiczki kasety drukującej.</li> </ol>                                                                                                    |  |  |  |
| peria (mallipakkaus<br>m, että niiden<br>aan. Säädä paperin<br>taivuttamatta.<br>aperiarkille | <ul> <li>Wydrukuj stronę wyrównania</li> <li>1. Umieść kilka arkuszy papieru fotograficznego HP wysokiej jakości<br/>(próbki dołączone do zestawu) w zasobniku wejściowym stroną<br/>błyszczącą skierowaną ku sobie.</li> <li>2. Dosuń papier do lewej strony zasobnika wejściowego. Dopasuj<br/>prowadnicę szerokości papieru, aby przylegała do prawej<br/>krawędzi papieru, ale go nie zginała.</li> <li>3. Naciśnij przycisk OK. Na pierwszym arkuszu papieru<br/>fotograficznego zostanie wydrukowana strona wyrównania.</li> </ul>                                                                                                    |  |  |  |
| staminen<br>men sisälle. Kun<br>kkivalo välähtää ja<br>• ja tulosta<br>valokuvia.             | <ul> <li>Wydrukuj pierwsze zdjęcie</li> <li>1. Włóż kartę pamięci do odpowiedniego gniazda kart pamięci.<br/>Uwaga: Karta pamięci nie zmieści się cała wewnątrz drukarki.<br/>Jeśli karta pamięci została włożona poprawnie, to kontrolka karty<br/>pamięci najpierw miga, a następnie świeci na zielono.</li> <li>2. Naciśnij przycisk 		 lub 		, aby wybrać zdjęcie do<br/>wydrukowania, a następnie naciśnij przycisk Drukuj, aby<br/>wydrukować pierwsze zdjęcie.</li> <li>Uwaga: Dostępne są również przykładowe zdjęcia zapisane w<br/>drukarce.</li> </ul>                                                                                                    |  |  |  |
| <b>perusopas</b><br>on asentamisesta                                                          | Potrzebujesz dodatkowych informacji?         Image: Strategy strategy st |  |  |  |